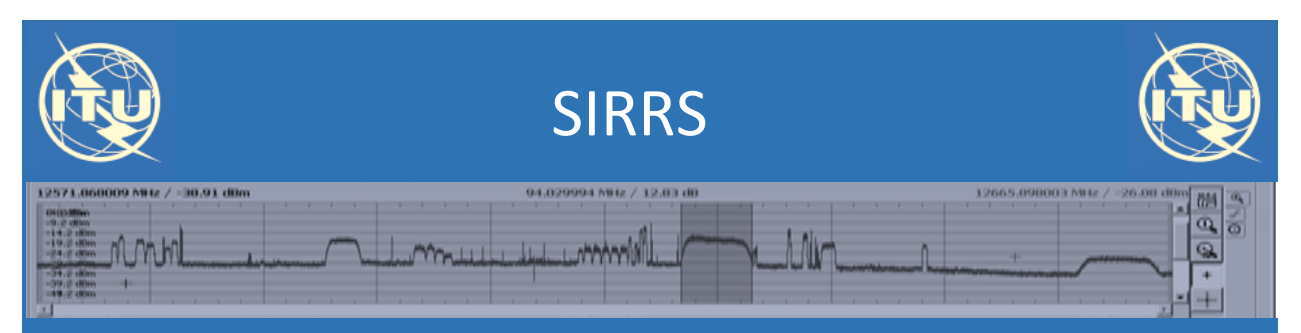

Satellite Interference Reporting and Resolution System

# Quick Guide to submit a Report and Responses

V 0.3 (09.02.18)

# Creating and Submitting a New Report of Harmful Interference

Once you are logged-in, go to "New Report" and enter the information describing the case. It consists of 4 steps as described below:

|           | Satellite Interference Re  | porting and Res        | olution System       | (SIRRS)       |           |         | ciccoros<br>ITU |                                                 |       |
|-----------|----------------------------|------------------------|----------------------|---------------|-----------|---------|-----------------|-------------------------------------------------|-------|
| A Home    | Reports New report         | Malibox                | Users                | Log           |           |         | HUManager       |                                                 |       |
| Create Ne | w Interference Report      |                        |                      |               |           |         |                 | _                                               |       |
|           | Back to drafts             |                        |                      |               | Save draf | t       |                 |                                                 |       |
|           | *mandatory element         |                        |                      |               |           |         |                 |                                                 |       |
|           | Report information         |                        |                      |               | Ref.: Not | applied |                 |                                                 |       |
|           | Title:                     |                        |                      |               |           |         |                 |                                                 |       |
|           | Ref. Administration:       | ITU                    |                      |               |           |         |                 |                                                 |       |
|           | Stations Causing Inter     | ference                |                      |               |           |         |                 |                                                 |       |
|           |                            | +                      | Add Station          |               |           |         |                 |                                                 |       |
|           |                            |                        | -                    |               |           |         | 1               | 1) Station Causing Interference                 |       |
|           | Stations Interfered Wi     | th                     |                      | -             |           |         |                 |                                                 |       |
|           | Interfering Scenario:      | Uplink                 | ~                    |               |           |         | 2               | 2) Interference Scenario                        |       |
|           | Station type               | Earth                  |                      |               |           |         |                 | ( Uplink, Downlink, RAS, EESS-                  | ۲.    |
|           |                            |                        |                      |               |           |         |                 | Station Interfored with                         | )     |
|           | Station type<br>Direction  | Space RX               | > Geo stationary     |               |           |         |                 | Station interfered with.                        |       |
|           |                            |                        |                      |               |           |         |                 |                                                 |       |
|           | Frequency Assignment       | ts                     |                      |               |           |         |                 |                                                 |       |
|           |                            | + Ad                   | frequency assigned   | nent          |           |         |                 |                                                 |       |
|           |                            |                        |                      |               |           |         | ▶3              | <ol><li>Affected Frequency Assignment</li></ol> | t(s)  |
|           | Upload documents           |                        |                      |               |           |         |                 |                                                 |       |
|           | Letter from Affected Adm   | Inistration:           |                      |               |           |         |                 |                                                 |       |
|           | Browse                     |                        |                      |               | Upload    | d       | - 4             | 4) Upload Documents:                            |       |
|           | Interference Signal Geolo  | scation Plot:          |                      |               |           |         |                 | -Correspondences                                |       |
|           | Browse                     |                        |                      |               | Upload    | d       |                 | -Scan Plot                                      |       |
|           | Interfered and Interfering | Signal Scan Plots:     |                      |               |           |         |                 |                                                 |       |
|           | Browse                     |                        |                      |               | Upload    | d       |                 | -Other Forms, Graphs, Analysis                  | , etc |
|           | Information on Passive S   | ensors-EE\$\$ (REC IT) | J-R R S.[RFI-SEN SOR | _REPORTING]): |           |         |                 | -into on Passive Sensors in the                 | or    |
|           | Browse                     | -                      | -                    |               | Upload    | đ       |                 | apy future PEC providing                        | 01    |
|           |                            | + A                    | dd additional docume | ent           |           |         |                 | supplementary information.                      |       |
|           |                            |                        |                      |               |           |         |                 |                                                 |       |

When you click on "Add Station Causing Interference" a new window will pop-up. Fill-in the appropriate parameters and press "Save".

|                                                           | 0                    |                |         |  |  |
|-----------------------------------------------------------|----------------------|----------------|---------|--|--|
| Characteristics                                           |                      |                |         |  |  |
| Station type:*                                            | Space > Geo station  | ary 🔻          | Unknown |  |  |
| Name :                                                    | BRASILSAT-B4         |                | I       |  |  |
| Class of Station [g]:                                     | EC                   |                |         |  |  |
| Location [h]<br>Orbital Longitude:*<br>-84                |                      |                | Unknown |  |  |
| Administration(s) ha                                      | aving jurisdiction   |                | Unknown |  |  |
| Associated Itu Satell                                     | ite Name(s) [a]      |                |         |  |  |
| + B-SA                                                    | T-W                  | ► 💼            | Unknown |  |  |
| Measured Character                                        | istics:              |                |         |  |  |
| Frequencies [b]:                                          | 4.100                |                | GHz 🔻   |  |  |
| Class of Emission [c]:                                    | 3M00G7W              |                |         |  |  |
| Bandwidth [d]:                                            | 3.1                  | 3.1 MHz •      |         |  |  |
| Field Strength or Power FI<br>Density of Wanted carrier [ | ux<br>e]: -150 dBW/H | -150 dBW/Hz/m2 |         |  |  |
| Polarization [f]:                                         | LHCP                 | LHCP           |         |  |  |
| Additional informat                                       | ion                  |                |         |  |  |

#### + Add Station Causing Interference

Date and Time (UTC) of Interference [b,s,e]:\*

Nature of interference [u]:

| 01-12-2016 05:04 PM |   |  |
|---------------------|---|--|
| Adjacent Satellite  | • |  |

Facility which made the above measurements [i,p]:

Select the "Interference scenario", enter the parameters associated to the " stations interfered with" and " save".

| terfering Scenario:              | Downlink                 |
|----------------------------------|--------------------------|
| Station type                     | Space > Geo stationary   |
| Direction                        | TX                       |
| Station type                     | Earth                    |
| Direction                        | RX                       |
| Characteristics<br>Station type: | Geo-stationary satellite |
| Name [j]:                        | ARSAT-2                  |
| Associated Administration:       | ARG                      |
| Associated ITU Satellite Name:   | NAHUEL-F                 |
| Location [r]                     | 2                        |
| Orbital Longitude:               | and the first the        |
| -81                              |                          |
|                                  |                          |

X Cancel

Save 🗸

### + Add Station Interfered With

| haracteristics             |                     |
|----------------------------|---------------------|
| Name [g,t]:                | Buenos Aires        |
| Associated Administration: | ARG                 |
| Location [r]               |                     |
| Longitude:                 |                     |
| -58.2563                   |                     |
| Latitude:                  | when it is a little |
| -35.3256                   | State of the        |
|                            |                     |
|                            |                     |
|                            | Google              |

Next, enter the characteristics of the "Affected Frequency Assignment" and "Save":

#### Assigned frequency [h, l]: 4.110 GHz v Bandwidth [n]: 36 MHz v Polarization [w]: LHCP v Nature of Service Fixed Satellite - FSS Ŧ Class of emission [m]: 36M0G7W Field Strength or Power Flux -156 dbW/Hz/m2 Density of Wanted carrier [e]: X Cancel Save

## + Add Affected Frequency Assignement

Finally, upload your letter as Affected Administration (mandatory) together with any other supplementary information (optional) and press "Save draft and continue " Please note that you have the possibility to enter some "Remarks" as well as "Direct Contact Details" of a person dealing with the case in order to describe better the incident and to facilitate the identification and resolution of the interference.

| tter from Affected Administration                                                                                                    | :              |                        |                                                                                                    |                                                                                                    |
|----------------------------------------------------------------------------------------------------|----------------|------------------------|----------------------------------------------------------------------------------------------------|----------------------------------------------------------------------------------------------------|
| Browse                                                                                                    |                |                        |                                                                                                    | Uploa                                                                                                    |
| terference Signal Geolocation Plo                                                                                                    | t:             |                        |                                                                                                    |                                                                                                    |
| Browse                                                                                                    |                |                        |                                                                                                    | Uploa                                                                                                    |
| terfered and Interfering Signal Sca                                                                                                    | an Ple         | ots:                   |                                                                                                    |                                                                                                    |
| Browse                                                                                                    |                |                        |                                                                                                    | Uploa                                                                                                    |
|                                                                                                    |                |                        |                                                                                                    |                                                                                                    |
|                                                                                                    |                | Add additional documer | nt                                                                                                    |                                                                                                    |
| Open                                                                                                    | nts <b>b</b> ( |                        | nt<br>▼ ↓↓ Search Fiema                                                                                                    |                                                                                                    |
| © Open<br>ⓒ ♥ 🔐 « System (C:) ▸ Docume<br>Organize マ New folder                                                                                                    | nts > S        | Add additional documer | <ul> <li>↓ 4→ Search Ejemp</li> </ul>                                                                                                    |                                                                                                    |
| Open       Image: Comparison of the system       Organize ▼       New folder       Image: Comparison of the system       Image: Comparison of the system       <                                                                                                    | ents > S       | Add additional documer | ▼ €y Search Ejemp<br>Date modified                                                                                                    | sla ♪<br>BE ▼ □ 0<br>Type                                                                                                    |
| © Open<br>ⓒ ◯ ♥ 🔒 « System (C:) → Docume<br>Organize ▼ New folder<br>☑ Videos<br>↓ Computer                                                                                                    | nts ► S        | Add additional documer | ▼ €y) Search Ejemp<br>Date modified<br>29.11.2016 14:58                                                                                                    | sla<br>⊅<br>∃≣ ♥ □ ♥<br>Type<br>File folder                                                                                                    |
| © Open<br>ⓒ ◯ ♥ 🕌 « System (C:) → Docume<br>Organize ▼ New folder<br>☑ Videos<br>I Computer<br>≧ System (C:)                                                                                                    | ents > S       | Add additional documer | <ul> <li>▼ ≤y</li> <li>Search Ejemp</li> <li>Date modified</li> <li>29.11.2016 14:58</li> <li>22.02.2013 18:45</li> <li>13.16.45</li> </ul>                                                                                                    | Star → C<br>Star → C<br>Star → C<br>Type<br>File folder<br>Microsoft Word D                                                                                                    |
| © Open<br>ⓒ ◯ ♥ 🕌 « System (C:) → Docume<br>Organize ▼ New folder<br>☑ Videos<br>I Computer<br>≧ System (C:)<br>≧ Skecycle.Bin                                                                                                    | ints > S       | Add additional documer | <ul> <li>▼ ≤y Search Ejemp</li> <li>Date modified</li> <li>29.11.2016 14:58</li> <li>22.02.2013 18:45</li> <li>17.11.2016 15:13</li> <li>16.06 15:13</li> </ul>                                                                                             | Da                                                                                                    |
| © Open<br>ⓒ Open<br>Organize ▼ New folder<br>♥ Videos<br>♥ Computer<br>ⓒ System (C:)<br>ⓒ Skecycle.Bin<br>ⓒ S556d68dee4f706bebe41583bba3                                                                                                    | nts ► S        | Add additional documer | ▼ ★y Search Ejemp Date modified 29.11.2016 14:58 22.02.2013 18:45 17.11.2016 15:13 16.06.2015 12:23 17.11 2016 16:45                                                                                                    | to<br>Type File folder Microsoft Word D Adobe Acrobat D Microsoft Word D                                                                                                    |
| © Open<br>ⓒ Open<br>ⓒ ♥                                                                                                    | ents ► S       | Add additional documer | <ul> <li>▼ ≤y Search Ejemp</li> <li>Date modified</li> <li>29.11.2016 14:58</li> <li>22.02.2013 18:45</li> <li>17.11.2016 15:13</li> <li>16.06.2015 12:23</li> <li>17.11.2016 16:04</li> <li>17.11.2016 15:17</li> </ul>                                    | Zero Alexandrian Series Constraints     Series Constraints     Series Constraints |
| <ul> <li>Open</li> <li>✓ ✓ ✓ ✓ ✓ ✓ ✓ ✓ ✓ ✓ ✓ ✓ ✓ ✓ ✓ ✓ ✓ ✓ ✓</li></ul>                                                                                                    | nts → S        | Add additional documer | <ul> <li>▼ ≤y</li> <li>Search Ejemp</li> <li>Date modified</li> <li>29.11.2016 14:58</li> <li>22.02.2013 18:45</li> <li>17.11.2016 15:13</li> <li>16.06.2015 12:23</li> <li>17.11.2016 15:01</li> <li>17.11.2016 15:17</li> <li>20.02.2013 17:25</li> </ul> | Image: Second Second        |
| <ul> <li>Open</li> <li>✓ Open</li> <li>✓ ✓ ✓ ✓ ✓ ✓ ✓ ✓ ✓ ✓ ✓ ✓ ✓ ✓ ✓ ✓ ✓ ✓ ✓</li></ul>                                                                                                    | E              | Add additional documer | <ul> <li>✓ 4→ Search Ejemp</li> <li>Date modified</li> <li>29.11.2016 14:58</li> <li>22.02.2013 18:45</li> <li>17.11.2016 15:13</li> <li>16.06.2015 12:23</li> <li>17.11.2016 16:04</li> <li>17.11.2016 15:17</li> <li>20.02.2013 17:25</li> </ul>          | Type<br>File folder<br>Microsoft Word D<br>Adobe Acrobat D<br>Microsoft Word D<br>Adobe Acrobat D<br>Microsoft Word D<br>Microsoft Excel W                                                                                                    |
| <ul> <li>Open</li> <li>✓ Open</li> <li>✓ ✓ ✓ ✓ ✓ ✓ ✓ ✓ ✓ ✓ ✓ ✓ ✓ ✓ ✓ ✓ ✓ ✓ ✓</li></ul>                                                                                                    |                | Add additional documer | <ul> <li>✓ 4→ Search Ejemp</li> <li>Date modified</li> <li>29.11.2016 14:58</li> <li>22.02.2013 18:45</li> <li>17.11.2016 15:13</li> <li>16.06.2015 12:23</li> <li>17.11.2016 16:04</li> <li>17.11.2016 15:17</li> <li>20.02.2013 17:25</li> </ul>          | Type<br>File folder<br>Microsoft Word D<br>Adobe Acrobat D<br>Microsoft Word D<br>Adobe Acrobat D<br>Microsoft Excel W                                                                                                    |
| © Open<br>Corganize ▼ New folder<br>Videos<br>Videos<br>Videos<br>Videos<br>System (C:)<br>System (C:)<br>Syste |                | Add additional documer | <ul> <li>✓ 4→ Search Ejemp</li> <li>Date modified</li> <li>29.11.2016 14:58</li> <li>22.02.2013 18:45</li> <li>17.11.2016 15:13</li> <li>16.06.2015 12:23</li> <li>17.11.2016 16:04</li> <li>17.11.2016 15:17</li> <li>20.02.2013 17:25</li> </ul>          | ID<br>Type<br>File folder<br>Microsoft Word D<br>Adobe Acrobat D<br>Adobe Acrobat D<br>Adobe Acrobat D<br>Microsoft Excel W                                                                                                    |
| Open     Open     System (C:) ► Docume     Organize ▼ New folder     Videos      Videos      Videos      System (C:)     SRecycle.Bin     S556d68dee47706be641583bba3     AdwCleaner     ALLRESULTS     APP8RESULTS     BATCHRESULTS     BATCHRESULTS     BR_DMS     BR_DMS     BR_OMS     BR_OFT     BR_TEX_RESULTS     CA_APPSW     Config.Msi     Documents     SIRRS Project     Ejemplo     SIRRS Project                                                                                                    |                | Add additional documer | <ul> <li>✓ 4y Search Ejemp</li> <li>Date modified</li> <li>29.11.2016 14:58</li> <li>22.02.2013 18:45</li> <li>17.11.2016 15:13</li> <li>16.06.2015 12:23</li> <li>17.11.2016 16:04</li> <li>17.11.2016 15:17</li> <li>20.02.2013 17:25</li> </ul>          | ID<br>Type<br>File folder<br>Microsoft Word D<br>Adobe Acrobat D<br>Adobe Acrobat D<br>Microsoft Excel W                                                                                                    |

Your report has now been created and a reference Number has been assigned. You need to refer to this Case ID for future treatment.

The last step is to select the "Action" you are requesting and press "Approve and Submit"

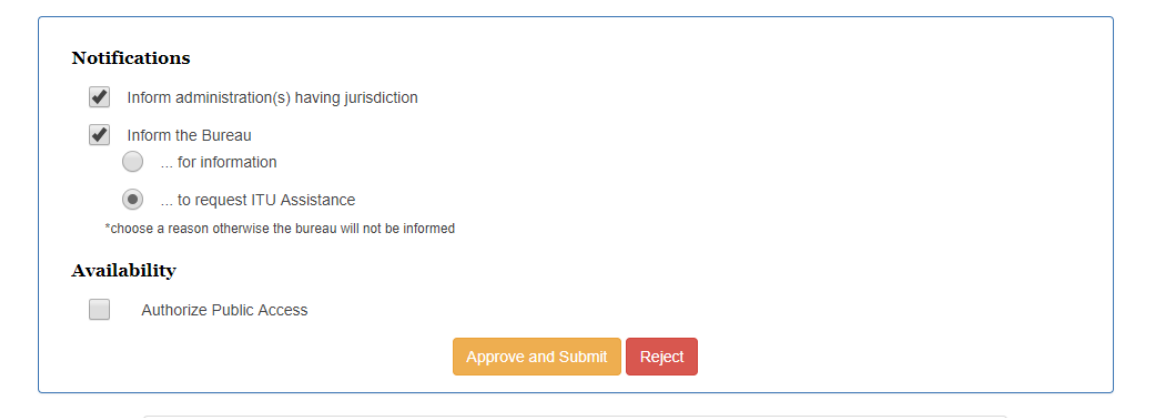

Now the Administrations and Bureau have been informed according to your request and the report has been recorded in the ITU SIRRS Registry.

|                                  | Iministration:                       |        |
|----------------------------------|--------------------------------------|--------|
| Browse                           |                                      | Upload |
| Interference Signal Geo          | plocation Plot:                      |        |
| Browse                           |                                      | Upload |
| DIOWSE                           |                                      |        |
| Information on Passivo           | Sansore EESS (DEC ITH D DS 2106 0);  |        |
| Information on Passive<br>Browse | Sensors-EESS (REC ITU-R RS. 2106-0): | Upload |

# Generating and submitting a report concerning interference to Earth Exploration Satellite Service (passive sensors)

Go to Create " New Report"

In the Section "Stations Interfered with", select "Passive Sensors-EESS" from the "Interfering

Scenario" drop-down menu.

Then Edit, filled-in the appropriate parameters and save this section:

| terfering Scenario: | Passive Sensors - EESS V   |  |
|---------------------|----------------------------|--|
| Station type        | Space > Non-geo stationary |  |
| Direction           | RX                         |  |
| Name                | SMOS                       |  |
| Administration      | F                          |  |
| Associated ITU name | SMOS                       |  |

Complete the sections concerning Station Causing Interference and Affected Frequency

Assignment . An example is shown below:

## + Add Station Causing Interference

#### Characteristics

| Station type:*        | Other              | v | Unknown |
|-----------------------|--------------------|---|---------|
| Custom station type:* | Terrestrial Radars |   |         |
| Name :[a]             |                    |   |         |
| Class of Station [g]: |                    |   |         |

#### Location [h]

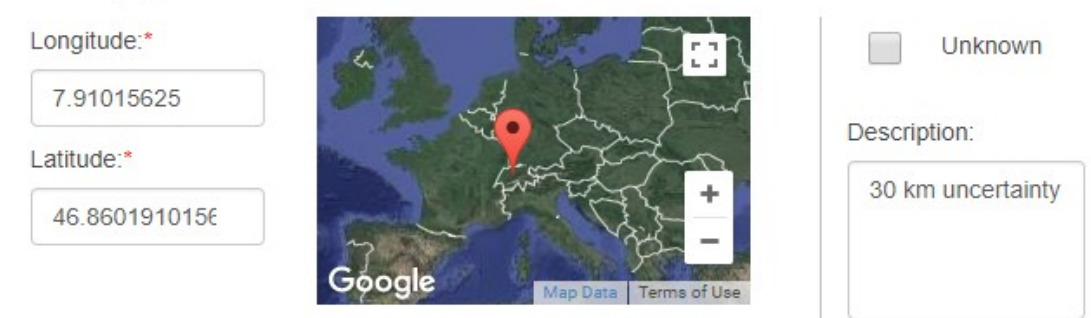

#### Administration(s) having jurisdiction

| +                                                  | SUI                    | ~  | â   | Unknown |
|----------------------------------------------------|------------------------|----|-----|---------|
| Measured Charac                                    | cteristics:            |    |     |         |
| Frequencies [b]:*                                  | + 1413                 | .5 | MHz | Ŧ       |
| Class of Emission [c]:                             |                        |    |     |         |
| Bandwidth [d]:                                     | 27                     |    |     | MHz •   |
| Field Strength or Powe<br>Density of Interfering C | er Flux<br>Carrier [e] |    |     |         |
| Polarization [f]:                                  | Oth                    | er |     | •       |

#### Additional information

| Date and Time (UTC) of<br>Interference [b,s,e]:* | 22-01-2018 12:00 AM                                                                                                    |
|--------------------------------------------------|----------------------------------------------------------------------------------------------------|
| Nature of interference [u]:                      |                                                                                                    |
| Type of carrier:*                                | <ul> <li>Analog Modulated Carrier</li> <li>Burst Signal</li> <li>CW – Clean Carrier</li> <li>Digital Modulated Carrier</li> <li>Frequency Hoping</li> <li>Frequency sweeping</li> </ul>                                                                                                    |
| Source:*                                         | <ul> <li>Cross Polarization</li> <li>Co-Channel</li> <li>Intermodulation</li> <li>Unwanted emissions</li> <li>Antenna misspointing</li> <li>Adjacent Satellite Interference</li> <li>Adjacent Carrier Interference</li> <li>Malfunctioning equipment</li> <li>Insufficient cable shielding</li> <li>Reference to RR No.15.1 (unnecessary emissions)</li> <li>Other (please specify)</li> </ul> |
| Facility which made the above meas               | surements [i,p]:                                                                                                    |
| Longitude:                                       |                                                                                                    |

| Longitude: |  |
|------------|--|
| Latitude:  |  |
|            |  |
|            |  |

X Cancel

✓ Save

# + Add Affected Frequency Assignment

| Assigned frequency [k, I]:                                     | 1413.5                              | MHz | • |
|----------------------------------------------------------------|-------------------------------------|-----|---|
| Bandwidth [n]:                                                 | 27                                  | MHz | • |
| Polarization [w]:                                              | Other                               |     | • |
| Nature of Service                                              | Earth Exploration Satellite – EESSS |     | Ŧ |
| Class of emission [m]:                                         |                                     |     |   |
| Field Strength or Power Flux<br>Density of Wanted carrier [v]: |                                     |     |   |
|                                                                | Save Cancel                         |     |   |

Finally, upload your letter and information on Passive Sensors, preferebly in the format of

REC.ITU-R RS.2106-0, and press save draft and continue like any other case.

| Letter Hom Anected Admin     | nistration:                        |        |
|------------------------------|------------------------------------|--------|
| Browse                       |                                    | Upload |
| Interference Signal Geoloc   | ation Plot:                        |        |
| Browse                       |                                    | Upload |
| Interfered and Interfering S | Signal Scan Plote:                 |        |
| Interfered and interfering 5 |                                    |        |
| Browse                       |                                    | Upload |
| Information on Passive Ser   | nsors-EESS (REC ITU-R RS. 2106-0): |        |
|                              |                                    | Upload |
| Browse                       |                                    |        |

# Generating and submitting a Reply , or adding a document to an already created Report

Simply go to **Reports**→ **Implicated In page** and open the Case:

| A 1 | lome  | Reports       | Net             | w report | Users | Log                 | Con          | respondence        |           |                        |               |                        |
|-----|-------|---------------|-----------------|----------|-------|---------------------|--------------|--------------------|-----------|------------------------|---------------|------------------------|
| Dra | afts  | Submitted In  | plicated in     | Public   |       |                     |              |                    |           |                        |               |                        |
| Imp | plica | ted in repor  | ts              |          |       |                     |              |                    | 4         | 1 2                    | 3 4           | 5<br>11 <b>•</b>       |
|     |       | Case ID       | Affected<br>Adm | Operator |       | Affected<br>Station | GSO<br>Long. | Implicated<br>Adms | Status    | Date of receipt        | BR<br>Request | Last<br>modification   |
|     |       | J2018-10860   | J               |          |       | ALOS-2              | 44.00        | B, J               | Published | 25/01/2018<br>10:42:11 | θ             | 25/01/2018<br>10:42:11 |
|     |       | B2018-10856   | В               |          |       | B-SAT-1N-1          | 4.00         | В                  | Published | 22/01/2018<br>09:02:06 | 0             | 22/01/2018<br>09:02:06 |
|     |       | SVK2018-10827 | SVK             |          |       | SKCUBE              | 5.00         | SVK                | Published | 21/01/2018<br>21:35:09 | θ             | 21/01/2018<br>21:35:09 |

Once it is opened, click on **Reply** and **Add** additional Document:

| *This Report and su | bsequent documer | nts to be included in the case were defined by | the Affected Adm as |
|---------------------|------------------|------------------------------------------------|---------------------|
| FUBLIC              |                  |                                                | D ( I               |
|                     |                  |                                                | Ref.:J2018-10860    |
|                     |                  |                                                |                     |
| Stations Causing    | Interference     |                                                |                     |
| StationId           |                  | 2452                                           |                     |
| Station type        |                  | Terrestrial                                    |                     |
| Location            |                  | 4.000000, 33.000000                            |                     |
| Administrations     |                  | В                                              |                     |
| Measured freque     | ncies            | 444.000000 MHz                                 |                     |
| Polarization        |                  | V                                              |                     |
| Date of interferen  | ce               | 10/01/2018                                     |                     |
| Type of carrier     |                  | 1. CW – Clean Carrier                          |                     |
| Source              |                  | 1. Unwanted emissions<br>2. 444                |                     |
|                     |                  |                                                |                     |
|                     |                  |                                                |                     |
|                     |                  |                                                |                     |

|        | -            | _                   |       |                       | Autimisu autimanayei |
|--------|--------------|---------------------|-------|-----------------------|----------------------|
| A Home | Reports      | New report          | Users | Correspondence        |                      |
| Drafts | Submitted In | nplicated in Public |       |                       |                      |
| Report | Reply 0      |                     |       |                       |                      |
|        |              |                     |       | Add additional docume | ent                  |

Then complete Title and Description and Upload the Document. Press View Submission

## Finally Approve and Submitt

| Title:       |   |  |            | Ē      |
|--------------|---|--|------------|--------|
| Description: | 4 |  | ► <i>1</i> |        |
| Browse       |   |  |            | Upload |

| eport Reply 1                 |                           |
|-------------------------------|---------------------------|
|                               |                           |
| Additional document (AD-4369) |                           |
| Title                         | Additional Doc from BR    |
| Description                   | for further info          |
| Administration                | ITU                       |
| File name                     | Letter.docx               |
|                               | Approve and Submit Delete |

You will find your Document added to the Report and an automatic email notification is sent to

the organisations implicated in the case for their information/action.

#### Upload documents

#### 25/01/2018

| Title           | Letter from Affected Administration |
|-----------------|-------------------------------------|
| Administration  | J                                   |
| Date of receipt | 25/01/2018 10:42:11                 |
| File name       | I-2017-017443-email.pdf             |

| Title           |                     |
|-----------------|---------------------|
| Administration  | J                   |
| Date of receipt | 25/01/2018 10:42:46 |
| File name       | NOTES.doc           |

|   | Title           | Additional Doc from BR |   |
|---|-----------------|------------------------|---|
|   | Description     | for further info       |   |
| 7 | Administration  | ITU                    |   |
|   | Date of receipt | 25/01/2018 11:57:39    |   |
|   | File name       | Letter.docx            |   |
|   |                 |                        | - |